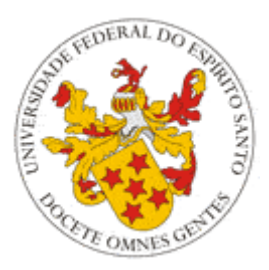

# Universidade Federal do Espírito Santo

Atividades Complementares –

Portal do Professor

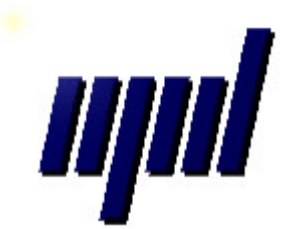

Núcleo de Processamento de Dados

Abril/2013

### Apresentação

O presente tutorial visa explicar como funciona o Cadastro de Atividades Complementares pela parte dos professores no Portal do Professor.

### Acesso ao menu de Atividades Complementares

O menu de cadastro de atividades complementares pode ser acessado no portal do professor pelo link "Menus de Chefias", como na imagem abaixo:

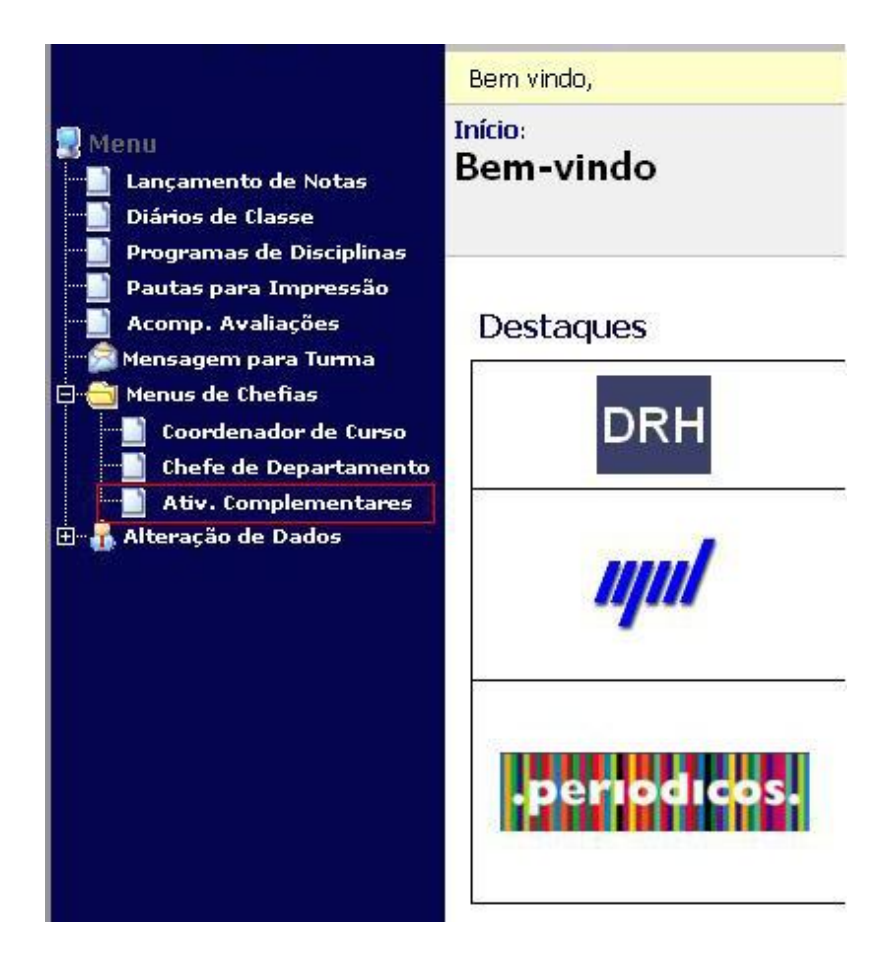

Na página inicial de atividades complementares serão exibidos os cursos cadastrados para um professor, como na imagem abaixo:

|                                                                                                    | UFES                                                                                                    | Portal                                                                                                    | do Professor                                       |
|----------------------------------------------------------------------------------------------------|----------------------------------------------------------------------------------------------------|----------------------------------------------------------------------------------------------------|----------------------------------------------------|
| Menu<br>Lançamento de Notas<br>Diários de Classe                                                                                                    | Bem vindo,<br>Início :<br>Menu do Coordenad                                                                                                    | dor de Atividades Compleme                                                                                             | Home   Fale Conosco   Sair                         |
| Programas de Disciplinas<br>Pautas para Impressão<br>Acomp. Avaliações<br>Mensagem para Turma<br>Condenador de Curso<br>Coordenador de Curso<br>Chefe de Departamento<br>Ativ. Complementares<br>E - Alteração de Dados | Cadastrar atividades por soli<br>Ver atividades de cada curso<br>ATENÇÃO!<br>Caso queira disponibilizar o<br>um curso/versão abaixo e                                              | citação<br>Listar atividades feitas por um aluno<br>cadastramento de atividades complemen<br>clicar no botão "USAR".   | ntares pelos alunos, via Portal do Aluno, escolher |
|                                                                                                    | Ciencias Contabels (VER     Ciencias Contabels (VER     Ciências Contábels - V     Cadastrar atividades em blo     Listar atividades do curso en     Solicitações de Atividades no | (eso : 1996 (ANTIGOJ)<br>(espertino (VERSÃO: 2009)<br>Dicos<br>m um relatório<br>o Portal do Aluno: Usar Não usar Ajud | ia                                                 |
|                                                                                                    | Сорусія                                                                                                    | ght © 2011 NPD/UFES. Todos os direitos reservados.                                                                     |                                                    |

### 1. Cadastro em Blocos

Através desse link, é possível cadastrar uma mesma atividade complementar para vários alunos do mesmo curso. Para começar o cadastro em blocos, primeiro selecione um curso (1), e depois abra a tela para o cadastro em blocos (2), como na imagem:

| Ciencias Contabeis (VERSÃO: 2007) | 1        |       |
|-----------------------------------|----------|-------|
| Ciências Contábeis - EAD (VERSÃ   | 2008)    |       |
|                                   |          |       |
| Ciências Contéhois - Vocnorting   | Auron To |       |
| Ciências Contábeis - Vespertino   | (VERSÃO: | 2009) |
| Ciências Contábeis - Vespertino   | (VERSÃO: | 2009) |

### 1.1. Escolha de Atividade

Após esse passo, será exibida a página para selecionar os dados da atividade complementar. Nessa página será escolhida a atividade, a carga horária e os créditos da mesma, e também a data de início e término da atividade, essa última opção não é obrigatória.

| Escolha a atividade complementar - CURSO: Ciencias Contab                      | eis (VERSÃO: 2007) |
|--------------------------------------------------------------------------------|--------------------|
| MOSTRAR TODAS                                                                  |                    |
| - Selecione a atividade complementar -                                         |                    |
| - Ano - 💌 - Período - 💌 CH Realizada: Créditos:                                |                    |
| Data de início: 🔲 Data de término: 📰                                           |                    |
| Voltar e escolher outro curso Avançar e escolher alunos Selecione a atividade. |                    |

Com tudo devidamente preenchido, a opção "Avançar e escolher alunos" estará disponível, como na imagem abaixo:

| Escolha a atividade com                       | <b>iplementar</b> - CURSO: Ciencias Contabeis (VERSÃO: 2007) |
|-----------------------------------------------|--------------------------------------------------------------|
| MOSTRAR TODAS                                 |                                                              |
| ATV00492 - (CH: 40) - Trabalho em empresa jún | ior 💽                                                        |
| 1999 💌 1º Semestre 💌 CH Realizada: 99         | 99 Créditos: 999                                             |
| Data de início: 01/01/1111 🛄 Data de térr     | mino: 01/01/1111 🛄                                           |
| Voltar e escolher outro curso Avançar e escol | lher alunos                                                  |
|                                               |                                                              |
|                                               |                                                              |

# 1.2. Seleção de Alunos

Teremos no canto superior dessa página as informações da atividade escolhida anteriormente. Depois de verificar as informações o professor poderá selecionar os alunos para cadastrar a atividade com o botão "Selecionar alunos", como na imagem abaixo:

| Atividade complementar escolhida - CURSO: Ciencias Contabeis (VERSÃO: 2007)    |
|--------------------------------------------------------------------------------|
| Organização estudantil 💌<br>ATV00492 - (CH; 40) - Trabalho em empresa júnior 💌 |
| 1999 👻 1º Semestre 👻 CH Realizada: 999 Créditos: 999                           |
| Data de início: 01/01/1111 Data de término: 01/01/1111                         |
| Voltar e escolher outro curso Alterar atividade                                |
| Alunos selecionados: 0                                                         |
| Selecionar alunos Exibir alunos selecionados Cadastrar atividade               |

Será aberta uma janela para selecionar os alunos; para escolher um aluno o professor precisa selecionar o quadrado correspondente ao aluno. Inicialmente a lista estará ordenando os alunos por nome, mas caso queira, o professor pode ordenar por matrícula, clicando em cima do campo "Matrícula". Também é possível selecionar todos os alunos. Após escolher todos os alunos desejados, o professor precisa clicar no botão "Selecionar alunos", na parte inferior da página.

| 🦻 Menu Coordenador - Google Chrome         | _ = X                                                                                                    |
|--------------------------------------------|----------------------------------------------------------------------------------------------------|
| devprofessor.ufes.br/AtividadesComplementa | ares/CadastroEmBlocos/cadastro_em_blocos_1.jsp?idvc=697                                                                                                    |
| Colorizona Tadas Massínda                  | N State                                                                                                    |
| Selecionar Todos Iviatricula               | Nome                                                                                                    |
|                                            |                                                                                                    |
|                                            |                                                                                                    |
|                                            |                                                                                                    |
|                                            |                                                                                                    |
|                                            |                                                                                                    |
|                                            |                                                                                                    |
|                                            |                                                                                                    |
|                                            |                                                                                                    |
|                                            |                                                                                                    |
|                                            |                                                                                                    |
|                                            |                                                                                                    |
|                                            |                                                                                                    |
|                                            | Constantine and Constantine and Constantine an |
|                                            |                                                                                                    |
|                                            |                                                                                                    |
|                                            |                                                                                                    |
|                                            |                                                                                                    |
|                                            |                                                                                                    |
|                                            |                                                                                                    |
|                                            |                                                                                                    |
|                                            |                                                                                                    |
|                                            |                                                                                                    |
|                                            |                                                                                                    |
|                                            | Selecionar alunos                                                                                                    |
|                                            |                                                                                                    |

### 1.3. Cadastro de Atividade Para alunos

Depois de selecionar os alunos, o professor poderá ver o total de alunos para o qual a atividade será cadastrada (1); caso queira conferir, o professor poderá ir em "Exibir alunos selecionados". Depois de a atividade e os alunos serem escolhidos, o professor deverá clicar em "Cadastrar atividade" (2); assim a atividade complementar será cadastrada para todos os alunos escolhidos.

| Atividade complementar escolhida - CURSO: Ciencias Contabeis (VERSÃO: 2007)                                                                                                    |
|----------------------------------------------------------------------------------------------------|
| Organização estudantil         ATV00492 - (CH: 40) - Trabalho em empresa júnior         1999        1º Semestre         CH Realizada:       999         Data de início:       01/01/1111         Data de início:       01/01/1111         Data de scolher outro curso       Alterar atividade |
| Alunos selecionados: 8       1         Selecionar alunos       Exibir alunos selecionados       Cadastrar atividade       2                                                                                                    |

Início: Menu do Coordenador de Atividades Complementares Cadastro Em Blocos

Cadastro executado com sucesso.

Voltar

### 2. Cadastro por Solicitação

Através do Portal do Aluno, os alunos poderão fazer solicitações de cadastro de atividades complementares. Utilize o botão "Cadastrar atividades por solicitação" para ver e avaliar essas solicitações. Não é necessário selecionar um curso, pois as solicitações são listadas para alunos de todos os cursos.

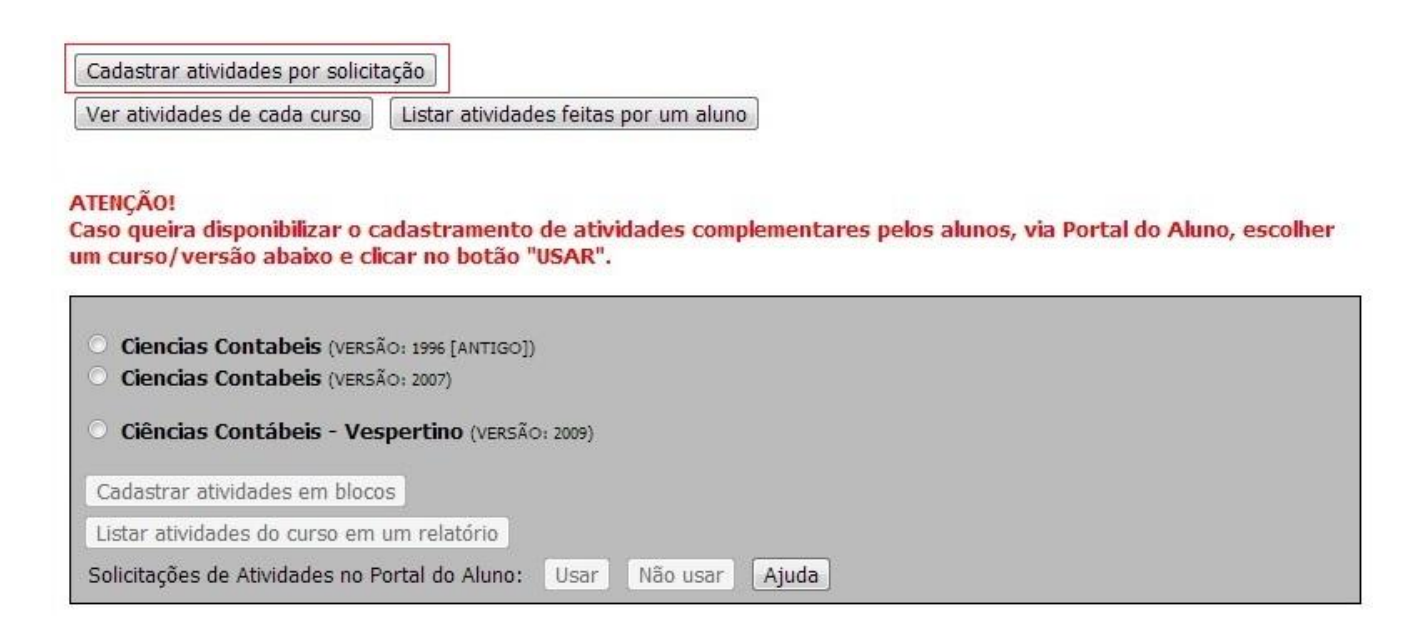

Por padrão, o sistema de solicitações não é utilizado para nenhum curso. Ao tentar entrar no cadastro por solicitação, a seguinte mensagem é exibida:

|                                        | 🔊 A página em devprofessor.ufes.br diz:                                                                   |
|----------------------------------------|----------------------------------------------------------------------------------------------------|
| Cadastrar ativida<br>Ver atividades de | AVISO:<br>Você não está usando este sistema para nenhum curso.<br>Os alunos não podem fazer solicitações. |
|                                        | ОК                                                                                                    |
| <ul> <li>Ciencias Conta</li> </ul>     | aDels (VERSAO: 1996 [ANTIGO])                                                                             |
| Ciencias Conta                         | abeis (versão: 2007)                                                                                      |
| O Ciências Conta                       | ábeis - EAD (VERSÃO: 2008)                                                                                |
| O Ciências Conta                       | ábeis - Vespertino (VERSÃO: 2009)                                                                         |
| Cadastrar atividad                     | les em blocos                                                                                             |
| Listar atividades e                    | m um relatório                                                                                            |
| Solicitações de Ativ                   | /idades: Usar Não usar Ajuda                                                                              |

Isso significa que é necessário ativar o sistema de solicitações para os cursos que possuem atividades complementares, para que o aluno possa fazer solicitações.

Para usar o sistema de solicitações, selecione o curso e clique no botão "Usar". Você só deve fazer isso uma única vez para os cursos que irão aderir a esse sistema. Os cursos que usam esse sistema irão aparecer em verde, como mostra a figura:

|                                                                                        | <ul> <li>Ciencias Contabeis (VERSÃO: 1996 [ANTIGO])</li> <li>Ciencias Contabeis (VERSÃO: 2007)</li> </ul> |
|----------------------------------------------------------------------------------------|----------------------------------------------------------------------------------------------------|
| Ciências Contábeis - EAD (VERSÃO: 2008) Ciências Contábeis - Vespertino (VERSÃO: 2008) | Ciências Contábeis - EAD (VERSÃO: 2008) Ciências Contábeis - Vespertino (VERSÃO: 2008)                    |
| Cadastrar atividades em blocos                                                         | Cadastrar atividades em blocos                                                                            |
| Listar atividades em um relatório 2                                                    | Listar atividades em um relatório                                                                         |
| Solicitações de Atividades: Usar Não usar Ajuda                                        | a Solicitações de Atividades: Usar Não usar Ajuda                                                         |

Caso tenha cometido um erro, selecione o curso novamente e clique no botão "Não usar" para que o curso saia do sistema de solicitações. Você só pode usar o sistema para as versões de curso que possuem atividade complementar.

# Não utilize os botões "Usar" e "Não usar" para ativar e desativar a solicitação em períodos específicos, pois isso já é feito pela PROGRAD ou pelo NPD.

Os alunos dos cursos que aparecem em verde poderão fazer solicitações pelo Portal do Aluno. Clique no botão "Cadastrar atividades por solicitação" para vê-las. A página mostrada a seguir lista todas as solicitações feitas, onde as solicitações mais antigas são listadas acima das mais recentes. Inicialmente, a lista aparece ordenada por validação, de forma que as solicitações não avaliadas são mostradas acima das outras.

| Localizar                                         | O Aluno O Matrícula O Atividade | 2  |
|---------------------------------------------------|---------------------------------|----|
| ana enconstructura de la constructura de la encon | MediaContoerii                  | 12 |

Aqui você pode avaliar as solicitações feitas.

Clique no topo de uma coluna para ordenar. Clique novamente para inverter a ordem.

Clique em uma linha para selecionar uma solicitação. Passe o mouse em uma célula para obter mais informações.

Descrição:

| Validação              | Aluno     | Código - Atividade                                               | Período | CH   |   |
|------------------------|-----------|------------------------------------------------------------------|---------|------|---|
| Não avaliada           | FREDERICO | A I VUU495 - Trabalhos comunitários                              | 2011/2  | 300  | 1 |
| Yalidada               |           | ATV00496 - Outras atividades de extensão universitária           | 2009/1  | 15   | T |
| Yalidada               | WEXSNEI   | ATV00484 - Monitoria em disciplinas do Curso                     | 2011/2  | 30   |   |
| Yalidada               | AÉCIO     | ATV00487 - Participação em seminários externos                   | 2010/1  | 355  |   |
| Yalidada com ressalvas | ALMIDO    | ATV00491 - Participação em eventos estaduais (congressos, fóruns | 2001/2  | 33   |   |
| Yalidada com ressalvas | ALMIDO    | ATV00498 - Disciplinas isoladas em outros cursos                 | 2004/2  | 1    |   |
| Yalidada com ressalvas |           | ATV00489 - Atividade de pesquisa                                 | 2008/2  | 0    | Ļ |
| Yalidada com ressalvas | AÉCIO     | ATV00488 - Organização de seminários externos                    | 2010/2  | 1    | 1 |
| Validada com ressalvas | AÉCIO     | ATV00497 - Cursos extra-curriculares                             | 2011/2  | 2    |   |
| Validada com ressalvas | ALMIDO    | ATV00493 - Artigos publicados                                    | 2009/1  | 0    | 1 |
| Yalidada com ressalvas | AÉCIO     | ATV00487 - Participação em seminários externos                   | 2011/1  | 5345 | 1 |
| Yalidada com ressalvas | AÉCIO     | ATV00490 - PARTICIPACAO EM EVENTOS NACIONAIS                     | 2011/1  | 67   | 1 |

No cabeçalho da tabela (1), é possível ordenar as solicitações por aluno, atividade, código da atividade, período ou carga horária realizada. A ordenação selecionada aparece em branco, indicando ordem crescente. Clique novamente para inverter a ordem. A cor amarela indica ordem decrescente.

Utilize o campo de busca na parte superior da página (2) para mostrar apenas as solicitações de um aluno específico, ou referentes a uma atividade em particular.

É importante ressaltar que a busca não é sensível a letras maiúsculas, mas é sensível a acento, cedilha e til. Ou seja, você pode localizar "JOSÉ" digitando "josé", mas não digitando "jose".

| 2011                                                                                                    |                                                           | 🔿 Aluno 💿 Matrícula 🔿 Atividade                                                                                                    |                                                                                                  |                                                        |
|----------------------------------------------------------------------------------------------------|-----------------------------------------------------------|----------------------------------------------------------------------------------------------------|--------------------------------------------------------------------------------------------------|--------------------------------------------------------|
| 4<br>Aqui você pode avaliar as so                                                                                                    | licitações feitas.                                        | 5                                                                                                    |                                                                                                  |                                                        |
| Clique no topo de uma colur<br>Clique em uma linha para sel                                                                                                    | na para ordenar. Clique no<br>ecionar uma solicitação. Pa | vamente para inverter a ordem.<br>sse o mouse em uma célula para obter mais informações.                                                                                                    |                                                                                                  |                                                        |
| Descrição:                                                                                                    |                                                           |                                                                                                    |                                                                                                  |                                                        |
| Data de início:                                                                                                    | Data de término:                                          | Feita em:                                                                                                    |                                                                                                  |                                                        |
| Validação                                                                                                    | Aluno                                                     | Código - Atividade                                                                                                    | Período                                                                                          | CH                                                     |
| Validada                                                                                                    | ALMIDO                                                    | ATV00496 - Outras atividades de extensão universitária                                                                                                    | 2009/1                                                                                           | 15                                                     |
|                                                                                                    |                                                           |                                                                                                    |                                                                                                  |                                                        |
| ¥alidada                                                                                                    | AÉCIO                                                     | ATV00487 - Participação em seminários externos                                                                                                    | 2010/1                                                                                           | 355                                                    |
| Yalidada<br>Yalidada com ressalvas                                                                                                    | AÉCIO                                                     | ATV00487 - Participação em seminários externos<br>ATV00491 - Participação em eventos estaduais (congressos, fóruns                                                                                                    | 2010/1<br>2001/2                                                                                 | 355<br>33                                              |
| Validada<br>Validada com ressalvas<br>Validada com ressalvas                                                                                                    | AÉCIO                                                     | ATV00487 - Participação em seminários externos<br>ATV00491 - Participação em eventos estaduais (congressos, fóruns<br>ATV00498 - Disciplinas isoladas em outros cursos                                                                                                    | 2010/1<br>2001/2<br>2004/2                                                                       | 355<br>33<br>1                                         |
| Validada<br>Validada com ressalvas<br>Validada com ressalvas<br>Validada com ressalvas                                                                                                    | AÉCIO                                                     | ATV00487 - Participação em seminários externos<br>ATV00491 - Participação em eventos estaduais (congressos, fóruns<br>ATV00498 - Disciplinas isoladas em outros cursos<br>ATV00489 - Atividade de pesquisa                                                                                                    | 2010/1<br>2001/2<br>2004/2<br>2008/2                                                             | 355<br>33<br>1<br>0                                    |
| Validada<br>Validada com ressalvas<br>Validada com ressalvas<br>Validada com ressalvas<br>Validada com ressalvas                                                                                                    | AÉCIO                                                     | ATV00487 - Participação em seminários externos<br>ATV00491 - Participação em eventos estaduais (congressos, fóruns<br>ATV00498 - Disciplinas isoladas em outros cursos<br>ATV00489 - Atividade de pesquisa<br>ATV00488 - Organização de seminários externos                                                                                                    | 2010/1<br>2001/2<br>2004/2<br>2008/2<br>2010/2                                                   | 355<br>33<br>1<br>0<br>1                               |
| Validada<br>Validada com ressalvas<br>Validada com ressalvas<br>Validada com ressalvas<br>Validada com ressalvas<br>Validada com ressalvas                                                                                                    | AÉCIO                                                     | ATV00487 - Participação em seminários externos<br>ATV00491 - Participação em eventos estaduais (congressos, fóruns<br>ATV00498 - Disciplinas isoladas em outros cursos<br>ATV00489 - Atividade de pesquisa<br>ATV00488 - Organização de seminários externos<br>ATV00497 - Cursos extra-curriculares                                                                                                    | 2010/1<br>2001/2<br>2004/2<br>2008/2<br>2010/2<br>2011/2                                         | 355<br>33<br>1<br>0<br>1<br>2                          |
| Validada<br>Validada com ressalvas<br>Validada com ressalvas<br>Validada com ressalvas<br>Validada com ressalvas<br>Validada com ressalvas                                                                                                    | AÉCIO                                                     | ATV00487 - Participação em seminários externos<br>ATV00491 - Participação em eventos estaduais (congressos, fóruns<br>ATV00498 - Disciplinas isoladas em outros cursos<br>ATV00489 - Atividade de pesquisa<br>ATV00488 - Organização de seminários externos<br>ATV00497 - Cursos extra-curriculares<br>ATV00493 - Artigos publicados                                                                                                    | 2010/1<br>2001/2<br>2004/2<br>2008/2<br>2010/2<br>2011/2<br>2009/1                               | 355<br>33<br>1<br>0<br>1<br>2<br>0                     |
| Validada<br>Validada com ressalvas<br>Validada com ressalvas<br>Validada com ressalvas<br>Validada com ressalvas<br>Validada com ressalvas<br>Validada com ressalvas                                                                               | AÉCIO                                                     | ATV00487 - Participação em seminários externos<br>ATV00491 - Participação em eventos estaduais (congressos, fóruns<br>ATV00498 - Disciplinas isoladas em outros cursos<br>ATV00489 - Atividade de pesquisa<br>ATV00489 - Organização de seminários externos<br>ATV00497 - Cursos extra-curriculares<br>ATV00493 - Artigos publicados<br>ATV00487 - Participação em seminários externos                                                                                                    | 2010/1<br>2001/2<br>2004/2<br>2008/2<br>2010/2<br>2011/2<br>2009/1<br>2011/1                     | 355<br>33<br>1<br>0<br>1<br>2<br>0<br>5345             |
| Validada<br>Validada com ressalvas<br>Validada com ressalvas<br>Validada com ressalvas<br>Validada com ressalvas<br>Validada com ressalvas<br>Validada com ressalvas<br>Validada com ressalvas                                                     | AÉCIO                                                     | ATV00487 - Participação em seminários externos<br>ATV00491 - Participação em eventos estaduais (congressos, fóruns<br>ATV00498 - Disciplinas isoladas em outros cursos<br>ATV00489 - Atividade de pesquisa<br>ATV00489 - Organização de seminários externos<br>ATV00497 - Cursos extra-curriculares<br>ATV00497 - Artigos publicados<br>ATV00497 - Participação em seminários externos<br>ATV00487 - Participação em seminários externos<br>ATV00490 - PARTICIPACAO EM EVENTOS NACIONAIS                                | 2010/1<br>2001/2<br>2004/2<br>2008/2<br>2010/2<br>2011/2<br>2009/1<br>2011/1<br>2011/1           | 355<br>33<br>1<br>0<br>1<br>2<br>0<br>5345<br>67       |
| Yalidada<br>Yalidada com ressalvas<br>Yalidada com ressalvas<br>Yalidada com ressalvas<br>Yalidada com ressalvas<br>Yalidada com ressalvas<br>Yalidada com ressalvas<br>Yalidada com ressalvas<br>Yalidada com ressalvas<br>Yalidada com ressalvas | AÉCIO                                                     | ATV00487 - Participação em seminários externos<br>ATV00491 - Participação em eventos estaduais (congressos, fóruns<br>ATV00498 - Disciplinas isoladas em outros cursos<br>ATV00489 - Atividade de pesquisa<br>ATV00489 - Organização de seminários externos<br>ATV00497 - Cursos extra-curriculares<br>ATV00493 - Artigos publicados<br>ATV00493 - Artigos publicados<br>ATV00487 - Participação em seminários externos<br>ATV00490 - PARTICIPACAO EM EVENTOS NACIONAIS<br>ATV00490 - PARTICIPACAO EM EVENTOS NACIONAIS | 2010/1<br>2001/2<br>2004/2<br>2008/2<br>2010/2<br>2011/2<br>2009/1<br>2011/1<br>2011/1<br>2011/2 | 355<br>33<br>1<br>0<br>1<br>2<br>0<br>5345<br>67<br>48 |

Clique no campo "Localizar" (4) e digite o que será buscado. Clique em "Aluno", "Matrícula" ou "Atividade" (5) e irá aparecer a mensagem: "Tecle ENTER para localizar". Após teclar ENTER, a lista mostrará apenas as solicitações buscadas, como na imagem acima. Na parte inferior da lista, aparece a quantidade de solicitações encontradas na busca. Clique no [X] para mostrar todas as solicitações novamente (3).

# 2.1. Avaliar uma solicitação

Clique em uma linha da tabela para selecionar uma solicitação. Algumas informações sobre a solicitação selecionada irão aparecer logo acima da tabela (6). Informações relativas ao aluno, como a matrícula e a versão do curso, aparecem ao passar o mouse sobre o nome do aluno.

| Validar         | Validar co   | om ressalvas 🛛 Invalidar    | Cancelar                                                         |         |     |   |
|-----------------|--------------|-----------------------------|------------------------------------------------------------------|---------|-----|---|
| Descrição:      | Descrição (  | da solicitação              |                                                                  |         |     |   |
| Data de início: | 01/01/2012   | Data de término: 02/01/2012 | Feita em: 03/10/2012 16:16:50                                    | 6       |     |   |
| Valio           | lação        | Aluno                       | Código - Atividade                                               | Período | CH  |   |
| Não a           | valiada      | FREDERICO                   | ATV00495 - Trabalhos comunitários                                | 2011/2  | 300 | ~ |
| Não a           | valiada      | ALMIDO                      | ATV00485 - Participação em seminários internos                   | 2011/1  | 20  |   |
| Yali            | idada        | ALMIDO                      | ATV00496 - Outras atividades de extensão universitária           | 2009/1  | 15  |   |
| Vali            | idada        | WEXSNEI                     | ATV00484 - Monitoria em disciplinas do Curso                     | 2011/2  | 30  | = |
| Vali            | idada        | AÉCIO                       | ATV00487 - Participação em seminários externos                   | 2010/1  | 355 |   |
| Yalidada co     | om ressalvas | ALMIDO                      | ATV00491 - Participação em eventos estaduais (congressos, fóruns | 2001/2  | 33  |   |
|                 |              |                             |                                                                  |         |     |   |

Ao selecionar uma solicitação que ainda não foi avaliada, surgem três botões na parte superior da página (7). Clique em "Validar" se as informações contidas na solicitação estiverem todas corretas. Clique em "Validar com ressalvas" para alterar alguma informação antes cadastrar a atividade no currículo do aluno. Clique em "Invalidar" para negar a solicitação e não cadastrar a atividade solicitada para o aluno.

# 2.1.1.Validar

Quando estiver validando uma solicitação, verifique se os dados estão corretos e preencha o campo "Créditos" com a quantidade de créditos que será concedida ao aluno. Em seguida, clique em "Validar" e a atividade complementar será cadastrada.

| Voltar Validar  |                                                     |
|-----------------|-----------------------------------------------------|
| Aluno           | 2011 ••• ALMIDO                                     |
| Curso           | 172: Ciências Contábeis - Vespertino (VERSÃO: 2009) |
| Atividade       | ATV00485 • Participação em seminários internos      |
| Tipo            | Participação em eventos                             |
| Período         | 2011/1                                              |
| Data de início  | 01/01/2012                                          |
| Data de término | 02/01/2012                                          |
| CH Realizada    | 20                                                  |
| Créditos        | 0                                                   |
| Descrição       | Descrição da solicitação                            |

### 2.1.2. Validar com ressalvas

Quando estiver validando com ressalvas, o processo é semelhante, porém será possível alterar os dados que serão cadastrados. Neste caso, será necessário dar uma justificativa sobre as alterações feitas, no campo "Parecer".

| Voltar Limpar   | Validar                                             |
|-----------------|-----------------------------------------------------|
| Aluno           | 2011                                                |
| Curso           | 172: Ciências Contábeis - Vespertino (VERSÃO: 2009) |
| Atividade       | ATV00485 • Participação em seminários internos      |
| Tipo            | Participação em eventos                             |
| Período         | 2011 💌 1º Semestre 💌                                |
| Data de início  | 01/01/2012                                          |
| Data de término | 02/01/2012                                          |
| CH Realizada    | 20                                                  |
| Créditos        | 0                                                   |
| Descrição       | Descrição da solicitação                            |

```
Parecer (994 caracteres disponíveis - 1 linha)
```

| digite | aqui | 0 | parecer | desejado |
|--------|------|---|---------|----------|
|--------|------|---|---------|----------|

Clique em "Limpar" para desfazer todas as alterações.

# 2.1.3.Invalidar

Se estiver invalidando a solicitação, ela não será cadastrada. Preencha o campo "Parecer" e clique em "Invalidar".

| Voltar Invalidar |                                                     |
|------------------|-----------------------------------------------------|
| Aluno            |                                                     |
| Curso            | 172: Ciências Contábeis - Vespertino (VERSÃO: 2009) |
| Atividade        | ATV00485 • Participação em seminários internos      |
| Tipo             | Participação em eventos                             |
| Período          | 2011/1                                              |
| Data de início   | 01/01/2012                                          |
| Data de término  | 02/01/2012                                          |
| CH Realizada     | 20                                                  |
| Créditos         | 0                                                   |
| Descrição        | Descrição da solicitação                            |

Parecer (987 caracteres disponíveis - 1 linha)

digite aqui um motivo para invalidar.

O campo "Parecer" possui um mínimo de 30 caracteres e um máximo de 13 linhas.

# 2.1.4. Solicitação avaliada

Após avaliar a solicitação você verá uma tela como esta:

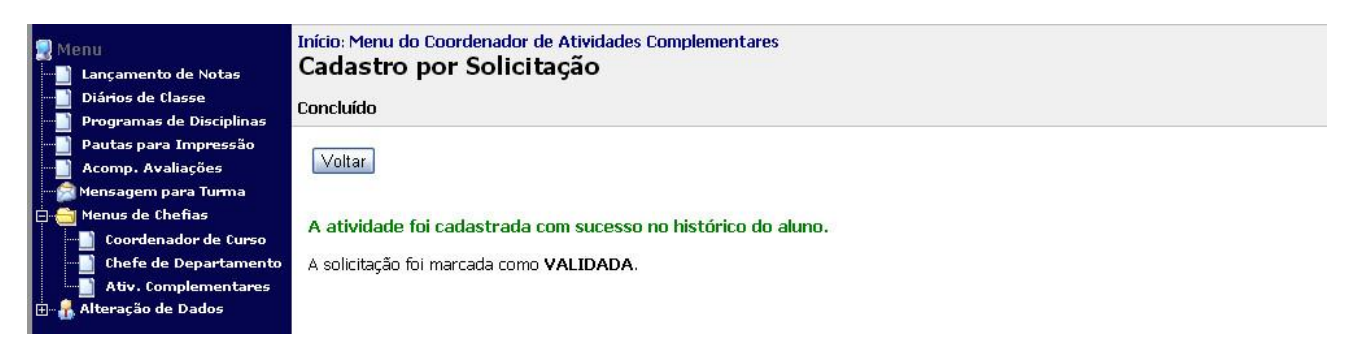

Clique em voltar para retornar à lista.

### 2.2. Gerar um relatório

Ao selecionar na lista uma solicitação que já foi avaliada, irá aparecer na parte superior da página o botão "Gerar relatório". Através dele você poderá ver todas as informações disponíveis sobre a solicitação avaliada.

| Aqui você pode avaliar as so<br>Gerar relatório | licitações feitas.<br>ancelar |                                                                  |         |      |    |
|-------------------------------------------------|-------------------------------|------------------------------------------------------------------|---------|------|----|
| Descrição: Descrição (                          | da solicitação                |                                                                  |         |      |    |
| Data de início: 01/01/2012                      | Data de término: 02/01/2012   | Feita em: 03/10/2012 16:16:50                                    |         |      |    |
| Validação                                       | Aluno                         | Código - Atividade                                               | Período | CH   | Ē  |
| Não avaliada                                    | FR                            | ATV00495 - Trabalhos comunitários                                | 2011/2  | 300  | 1  |
| Yalidada                                        | AL                            | ATV00496 - Outras atividades de extensão universitária           | 2009/1  | 15   | 1  |
| Yalidada                                        | W                             | ATV00484 - Monitoria em disciplinas do Curso                     | 2011/2  | 30   |    |
| Yalidada                                        | A                             | ATV00487 - Participação em seminários externos                   | 2010/1  | 355  |    |
| Validada                                        | Allenander                    | ATV00485 - Participação em seminários internos                   | 2011/1  | 20   |    |
| Validada com ressalvas                          | A                             | ATV00491 - Participação em eventos estaduais (congressos, fóruns | 2001/2  | 33   |    |
| Yalidada com ressalvas                          | All                           | ATV00498 - Disciplinas isoladas em outros cursos                 | 2004/2  | 1    | 14 |
| Validada com ressalvas                          | A                             | ATV00489 - Atividade de pesquisa                                 | 2008/2  | 0    |    |
| Yalidada com ressalvas                          | A                             | ATV00488 - Organização de seminários externos                    | 2010/2  | 1    | 1  |
| Validada com ressalvas                          |                               | ATV00497 - Cursos extra-curriculares                             | 2011/2  | 2    |    |
| Validada com ressalvas                          | A                             | ATV00493 - Artigos publicados                                    | 2009/1  | 0    | 8  |
| Validada com ressalvas                          | A                             | ATV00487 - Participação em semipários externos                   | 2011/1  | 5345 |    |

Clique no botão e será gerado um relatório como este mostrado abaixo.

A parte superior mostra o que foi solicitado, e a inferior o que foi cadastrado.

| ۲                                                                  | Relat                                                                                | ERSIDADE FEDERAL DO ESPIRITO<br>ório de Solicitação de Atividades Co                                                                | SANTO Data: 03/10/2012<br>Hora: 17:49 |
|--------------------------------------------------------------------|--------------------------------------------------------------------------------------|----------------------------------------------------------------------------------------------------|---------------------------------------|
|                                                                    | Sol                                                                                  | icitação do Aluno - Solici                                                                                                    | tação No. 361                         |
| Feita em/Últi                                                      | ma alteração:                                                                        | 03/10/2012 16:16:50                                                                                                    | Matrícula do Aluno:                   |
| Nome:                                                              |                                                                                      |                                                                                                    |                                       |
|                                                                    |                                                                                      |                                                                                                    |                                       |
| Curso: [1]                                                         | 72] Ciências Contá                                                                   | beis - Vespertino                                                                                                    |                                       |
| Curso: [1]<br>ATIVIDADE S<br>Atividade:                            | 72] Ciências Contá<br>SOLICITADA: De<br>Participação e                               | beis - Vespertino<br>scrição da solicitação<br>em seminários internos                                                               |                                       |
| Curso: [1]<br>ATIVIDADE S<br>Atividade:<br>Código:                 | 72] Ciências Contá<br>SOLICITADA: De<br>Participação e<br>ATV00485                   | ubeis - Vespertino<br>escrição da solicitação<br>em seminários internos<br><b>Tipo:</b> [1] Participação em                         | eventos                               |
| Curso: [1]<br>ATIVIDADE S<br>Atividade:<br>Código:<br>Carga horári | 72] Ciências Contá<br>SOLICITADA: De<br>Participação e<br>ATV00485<br>a prevista: 30 | ubeis - Vespertino<br>escrição da solicitação<br>em seminários internos<br>Tipo: [1] Participação em<br>Carga horária realizada: 20 | eventos                               |

|               | Ava             | liação do Coordenador      | - VALIDADA                       |
|---------------|-----------------|----------------------------|----------------------------------|
| Feita em:     | (               | 03/10/2012 17:37:03        | Matrícula Externa:               |
|               |                 | STRADA PARA O ALUNO:       | Atividade Curricular No. 4380574 |
| Atividade:    | Participação em | seminários internos        |                                  |
| Código:       | ATV00485        | Tipo: [1] Participação en  | n eventos                        |
| Carga horária | a prevista: 30  | Carga horária realizada:   | 20 CRÉDITOS: 0                   |
| Derinder      | 2011/1          | Data de início: 01/01/2012 | Data de término: 02/01/2012      |

### 3. Visualização de Atividades Cadastradas

Para visualizar as atividades de todos os cursos cadastrados para um professor, selecione: "Ver atividades de cada curso", como na imagem abaixo:

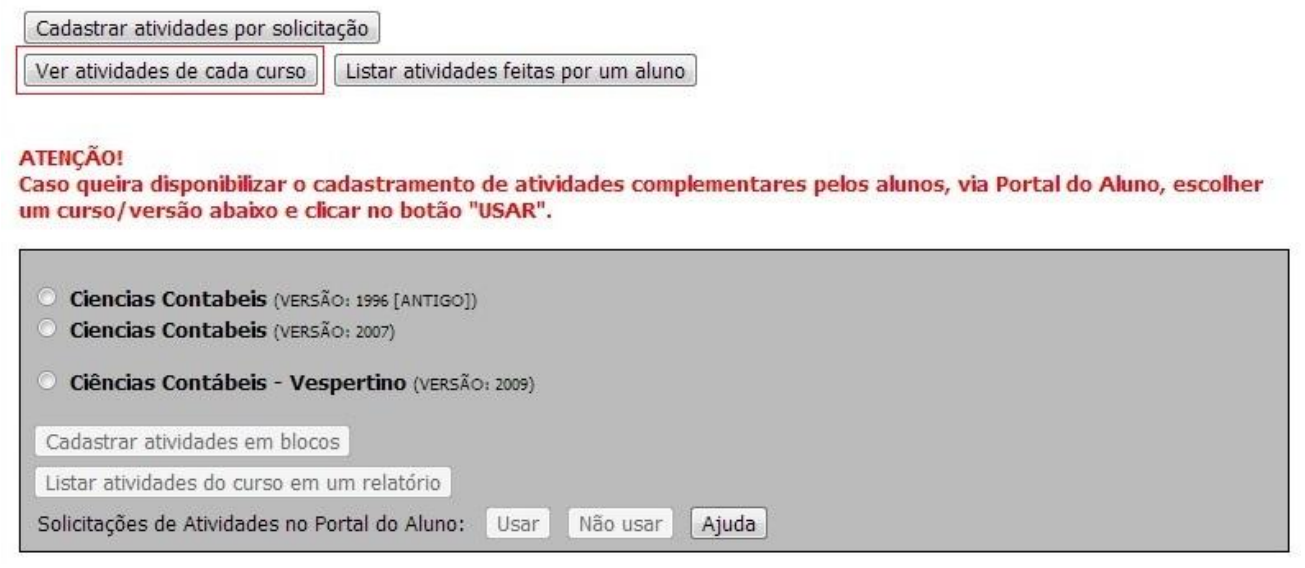

Será exibida uma página como esta:

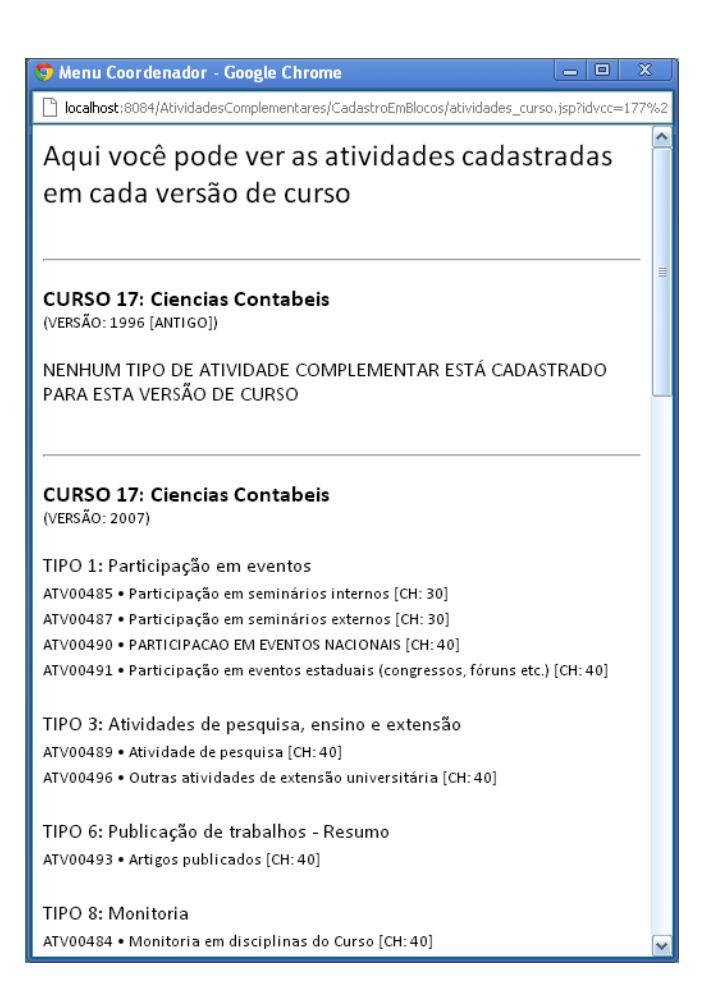

Caso se deseje gerar um relatório, primeiro precisa-se escolher um curso (1) e depois selecionar "Listar atividades do curso em um relatório" (2), como na imagem abaixo:

| Ciencias Contabeis (VERSÃO: 1996 [A                                                           | NTIGO])                  |
|-----------------------------------------------------------------------------------------------|--------------------------|
| Ciencias Contabeis (VERSÃO: 2007)                                                             | 1                        |
| <ul> <li>Ciências Contábeis - EAD (VERSÃO</li> <li>Ciências Contábeis - Vespertino</li> </ul> | (2008)<br>(VERSÃO: 2009) |
| Cadastrar atividades em blocos                                                                |                          |
| Listar atividades em um relatório 2                                                           |                          |
| Solicitações de Atividades: Usar N                                                            | ão usar Ajuda            |

Será exibido um relatório como este:

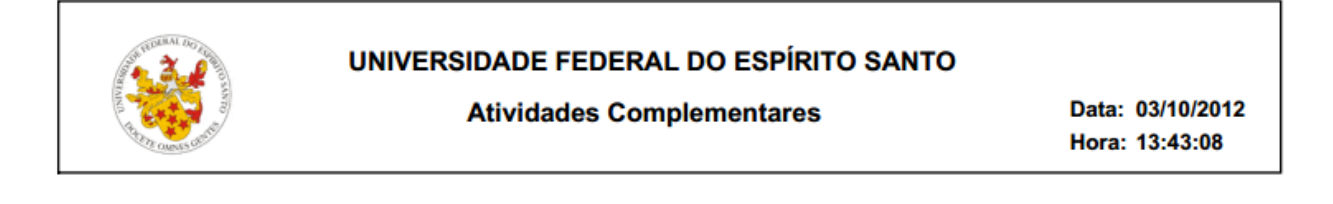

| Curso: 17 - Ciencias Contabeis (versão: 2007) |                                                             |  |  |  |
|-----------------------------------------------|-------------------------------------------------------------|--|--|--|
| ATV00485                                      | Participação em seminários internos                         |  |  |  |
| ATV00487                                      | Participação em seminários externos                         |  |  |  |
| ATV00490                                      | PARTICIPACAO EM EVENTOS NACIONAIS                           |  |  |  |
| ATV00491                                      | Participação em eventos estaduais (congressos, fóruns etc.) |  |  |  |
| ATV00489                                      | Atividade de pesquisa                                       |  |  |  |
| ATV00496                                      | Outras atividades de extensão universitária                 |  |  |  |
| ATV00493                                      | Artigos publicados                                          |  |  |  |
| ATV00484                                      | Monitoria em disciplinas do Curso                           |  |  |  |

Para gerar o relatório das atividades cadastradas para um aluno específico, clique no botão "Listar atividades feitas por um aluno". Esse relatório é semelhante ao disponível no Menu do Coordenador.

| Cadastrar atividades por solicit | ação                                  |
|----------------------------------|---------------------------------------|
| Ver atividades de cada curso     | Listar atividades feitas por um aluno |

Será exibida a tela a seguir:

| Vol  | tar ao menu                                                              |
|------|--------------------------------------------------------------------------|
| List | ar atividades complementares de um aluno                                 |
| Ex   | ibir e selecionar                                                        |
| •    | Agrupar por período                                                      |
| 0    | Agrupar por tipo de atividade<br>Agrupar por período e tipo de atividade |
| Ge   | arar relatório                                                           |

Clique em "Exibir e selecionar" e será exibida uma janela para selecionar um aluno. Você pode ordenar a lista de alunos por nome ou matrícula; os alunos aparecem agrupados por versão de curso. Selecione um aluno e clique em "Confirmar".

| Alunos:                                 |        |
|-----------------------------------------|--------|
| Aluno selecionado                       |        |
| ALGIN SCIECIONGUOI                      |        |
| Exibir e selecionar                     |        |
| <ul> <li>Agrupar por período</li> </ul> |        |
| Agrupar por tipo de atividade           |        |
| Agrupar por período e tipo de ati       | vidade |

Selecione o tipo de agrupamento do relatório e clique em "Gerar relatório".